MAKE THE WORLD SEE

# **Milestone Systems**

Milestone Open Network Bridge Manager 2024 R2

システム管理者マニュアル

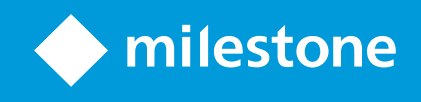

# 内容

| 著作権、商標、および免責条項                                     | 4  |
|----------------------------------------------------|----|
| 概要                                                 | 5  |
| Milestone Open Network Bridge(説明付き)                | 5  |
| Milestone Open Network BridgeとONVIF規格              | 5  |
| ONVIFクライアント(説明付き)                                  | 6  |
| Milestone Open Network Bridge相互運用性                 | 6  |
| ライセンス                                              | 8  |
| Milestone Open Network Bridgeライセンス                 | 8  |
| 要件と検討事項                                            |    |
| システム要件                                             |    |
| 何をインストールしていますか?                                    |    |
| インストール                                             | 11 |
| Milestone Open Network Bridgeをインストールする             | 11 |
| 設定                                                 | 13 |
| Milestone Open Network Bridgeセキュリティコントロールを設定する     |    |
| Milestone Open Network Bridge設定する                  | 15 |
| ユーザーインターフェイスの詳細                                    | 15 |
| 一般タブ                                               | 16 |
| RTSPタブ                                             |    |
| 操作                                                 | 20 |
| ビデオ・ストリームを見るためにONVIFクライアントを使用する                    | 20 |
| ビデオのライブ・ストリームを見るためにネットワーク・ビデオ・クライアントを使用して下さい。      |    |
| ビデオ・ストリームを表示するために、メディアプレーヤーを使用します。                 | 21 |
| ビデオ再生の管理                                           | 22 |
| メンテナンス                                             | 28 |
| Milestone Open Network Bridgeサービスのステイタスをチェックして下さい。 |    |
| ログを見る                                              |    |
| ログの情報レベルを変更します。                                    |    |

|   | Milestone Open Network Bridge設定の構成要素の変更 | 29 |
|---|-----------------------------------------|----|
|   | サブサイトを含める                               | 30 |
|   | ヒントとコツ                                  | 30 |
| 対 | 応している機能                                 | 32 |
|   | ONVIFプロファイルGに対応している機能                   | 32 |
|   | ONVIF プロファイル S 向けにサポートされている機能           | 40 |

# 著作権、商標、および免責条項

Copyright © 2024 Milestone Systems A/S

### 商標

XProtect は Milestone Systems A/S の登録商標です。

Microsoft および Windows は、Microsoft Corporation の登録商標です。App Store は Apple Inc. のサービスマーク です。Android は Google Inc. の商標です。

本文書に記載されているその他の商標はすべて、該当する各所有者の商標です。

#### 免責条項

本マニュアルは一般的な情報を提供するためのものであり、その作成には細心の注意が払われています。

この情報を使用することにより発生するリスクはすべて、使用者が負うものとします。また、ここに記載されている 内容はいずれも、いかなる事柄も保証するものではありません。

Milestone Systems A/S は、事前の通知なしに変更を加える権利を有するものとします。

本書の例で使用されている人物および組織の名前はすべて架空のものです。実在する組織や人物に対する類似性は、 それが現存しているかどうかにかかわらず、まったく偶然であり、意図的なものではありません。

この製品では、特定の規約が適用される可能性があるサードパーティー製ソフトウェアを使用することがあります。 その場合、詳細はMilestoneシステムインストールフォルダーにあるファイル**3rd\_party\_software\_terms\_and\_** conditions.txtをご参照ください。

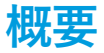

## Milestone Open Network Bridge (説明付き)

Milestone Open Network Bridge は、XProtectVMS システムから他の IP ベースのセキュリティシステムへの標準化 されたビデオ共有のための ONVIF 規格に準拠したオープンインターフェイスです。これにより、警察、監視セン ター、または類似の組織(以下「ONVIF クライアント」)はXProtect VMS システムから中央管理されているモニタ リングソリューションへのライブビデオと録画ビデオのストリーミングにアクセスできます。ビデオストリームは RTSPストリームとしてインターネット経由で送信されます。

主なメリット:

- 大規模なマルチベンダーのセキュリティの展開と非公開ビデオと公開ビデオのシームレスな統合を実現する ため、本格的な相互運用と選択の自由を可能にします
- XProtectVMS システムで、H.264 と H.265 のビデオストリーム(ライブビデオと再生の両方)への外部アク セスを提供します
- XProtectVMS ソリューションをアラームセンターとモニタリングステーションに統合する簡単かつ問題が生じない方法を提供する標準化されたインターフェイスを提供します

このドキュメントは次の内容です。

- ONVIF基準と参考マテリアルへのリンクに関する情報
- XProtectVMS 製品に Milestone Open Network Bridge をインストールし構成する方法
- 様々なタイプのONVIFクライアントがXProtectVMS製品からライブまた録画ビデオをストリームする方法の

## Milestone Open Network BridgeとONVIF規格

ONVIF規格は共通プロトコルを定義することで、情報交換を容易にします。このプロトコルは、ONVIF準拠デバイ ス間の相互運用性のための仕様の集合である、ONVIFプロファイルを含んでいます。

Milestone Open Network Bridgeは、ONVIFプロファイルGとプロファイルSに準拠し、ライブまたは録画されたビデオへのアクセスを可能にし、カメラのPTZ (パン/チルト/ズーム)機能をコントロールできます。

- プロファイルGは、ビデオの録画、保存、検索、取得をサポートします。詳細については、ONVIFプロファ イルG仕様(https://www.onvif.org/profiles/profile-g/)をご参照ください
- プロファイルS ライブビデオのストリーミング、音声ストリーミング、PTZ(パン/チルト/ズーム)コント ロールのサポートを提供します。詳細については、ONVIFプロファイルS仕様 (https://www.onvif.org/profiles/profile-s/)をご参照ください。

ONVIF規格の詳細については、ONVIF®のウェブサイト(https://www.onvif.org/)をご参照ください。

ONVIFプロファイルは、データを取得する「取得」機能と構成設定をする「設定」機能をサポートします。各機能 は、強制、条件付き、またはオプションとなっています。セキュリティ上の理由から、Milestone Open Network Bridgeは以下の強制、条件付き、オプションの「取得」機能のみをサポートします。

- ビデオのリクエスト
- ユーザー認証
- ビデオのストリーム
- 記録ビデオの再生

# **ONVIFクライアント**(説明付き)

ONVIFクライアントはONVIF Webサービスを使用するコンピュータ器機およびソフトウェアプログラムです。サーバー、メディアプレイヤー、IPベースの監視システム、ONVIF ドライバーはONVIFクライアントの例です。

Real Time Streaming Protocol (RTSP) は、2つ以上のメディア セッションを設定してコントロールするために使わ れます。Milestone Open Network BridgeはONVIFプロフィールSとRTSPを使用し、ONVIFのクライアントからの ビデオリクエストを扱い、XProtectインストールからONVIFクライアントにビデオをストリームします。

既定により、ONVIFクライアントとMilestone Open Network Bridgeサーバーは、次のポートを使います:

- ONVIFポート580。ONVIFクライアントは、ビデオリクエストを提出する際にこのポートを使用します。
- RTSPポート554。Milestone Open Network Bridgeは、このポートをONVIFクライアントにビデオを流すために使用します。

ONVIFクライアントは、RTSPポートに直接アクセスできます Milestone Open Network Bridge。例えば、VLSメ ディア・プレイヤーまたはVLCプラグ・イン・ブラウザーはビデオを復元、再生できます。本書では、21 ページの ビデオ・ストリームを表示するために、メディアプレーヤーを使用します。で説明されています。

ポート同士の衝突を避けるためにも、例えば、異なるポートを使うこともできます。もし、ポートナンバーを変える 場合は、ONVIFクライアントのURIのために、RTSPストリームを更新する必要があります。

Milestone Open Network Bridge サーバーは、H.264とH.265コーデックの両方をサポートしています。カメラは、H.264またはH.265コーデックでビデオをストリーミングできなければなりません。サーバーは、デバイスのドライバー設定に従ってコーデックのタイプを検出します。

H.265ストリームと共にドライバを機能させるには、ドライバをメディア2インターフェースを使用する設定にする 必要があります。デバイス(ドライバ)設定でハードウェアを追加した後に、この操作を行ってください。

## Milestone Open Network Bridge相互運用性

Milestone Open Network Bridge は以下のコンポーネントで構成されています。

- Milestone Open Network Bridge  $\forall N N$
- Milestone Open Network Bridge Management Client向け64ビットプラグイン

以下のイラストは、ONVIF クライアントと Milestone Open Network Bridge、XProtect VMS の間の相互運用の概要 を示しています。

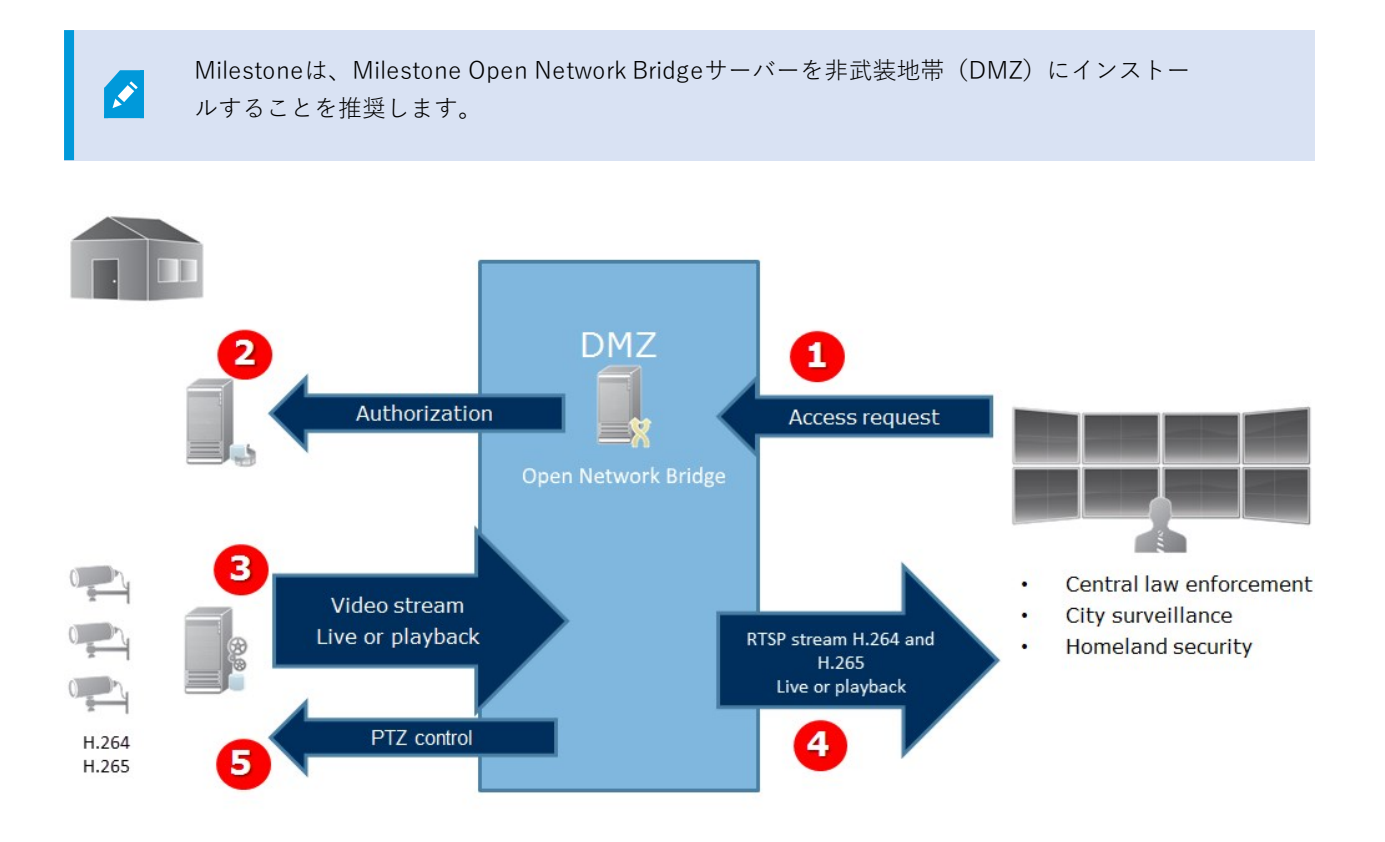

- ONVIF クライアントは、インターネット上の Milestone Open Network Bridge サーバー経由で XProtect VMS に接続します。これを行うには、ONVIFクライアントはMilestone Open Network Bridgeがインストールされ たサーバーのIPアドレスまたはドメイン名(ドメイン/ホスト名)、およびONVIFポート番号が必要です。
- 2. Milestone Open Network Bridgeサーバーは、ONVIFクライアントユーザーを認証するためマネジメントサーバーに接続します。
- 3. 認証後、クライアントはRTSPサービス経由で、入手可能なカメラとストリームを取得できます。
- 4. MilestoneOpenNetworkBridgeサーバーは、ONVIFクライアントに、RTSPストリームとしてビデオを送信します。
- 5. 使用可能な場合、ONVIFクライアントのユーザーは、PTZ(パン/チルト/ズーム)カメラを使用できます。

# ライセンス

# Milestone Open Network Bridgeライセンス

Milestone Open Network Bridge は追加のライセンスを要求しませんが、XProtectVMS 製品の基本ライセンスで XProtect VMS のインストールがすでに実行されている必要があります。

Milestone Systems Webサイト (https://www.milestonesys.com/downloads/) から無料のソフトウエアをダウン ロードしてインストールしてください。

# 要件と検討事項

# システム要件

Milestone Open Network Bridgeサーバーコンポーネントをインストールするコンピュータには、インターネットに アクセスでき、次のソフトウェアがインストールされている必要があります:

- Microsoft<sup>®</sup> .NET Framework 3.5
- Microsoft<sup>®</sup>.NET 4.7.2 Framework and Microsoft.NET 6 Runtimeがインストールされている。
- ビジュアルC++ ビジュアルスタジオ用の再送可能パッケージ2013 (x64).

カメラがH.264またはH.265コーデックに対応している必要があります。

Milestone Open Network Bridgeは、FIPS 140-2のインストールにハッシュ関数としてSHA-256を使用します。FIPSが有効になっていないコンピューターでは、MD5とSHA-256のいず れかを選択できます。

FIPS 140-2 準拠モードで実行するように XProtect VMSを設定する方法の詳細については、 ハードニングガイドの「FIPS 140-2準拠」のセクションを参照してください。

# 何をインストールしていますか?

インストール中、以下の構成要素がインストールされます。

- Milestone Open Network Bridge サーバー (Milestone Open Network Bridge サービス、Milestone RTSP Bridgeサービス、Milestone Open Network Bridge Managerを含む、トレイアイコンからアクセスできる サーバー)
- Milestone Open Network Bridgeプラグイン。プラグインは Management Client の [サーバー] ノードで入手できます。これは、 典型的なインストール方法を使えば、自動的に起動します。カスタムインストール方法を使えば、インストールの後の段階でインストールできます

インストールでは以下も行われます。

- MilestoneOpenNetworkBridgeサービスとMilestoneRTSPBridgeブリッジサービスに登録して開始してくだ さい
- Milestone Open Network Bridge Manager サーバーがインストールされ、トレイアイコンからアクセスできるサーバーのWindows通知エリアで利用できるMilestone Open Network Bridgeを起動します。

Milestone Open Network Bridge ManagerでのアクションはMilestone Open Network BridgeサービスとMilestoneRTSP Bridgeブリッジサービスの両方に適応できます。例えば、 Milestone Open Network BridgeサービスとMilestoneRTSPブリッジサービスの両方を開始 したり中止したりできます。

# インストール

## Milestone Open Network Bridgeをインストールする

Milestone Open Network Bridge をインストールする際には、Management Client向けのサーバーとプラグインをイ ンストールします。例えば、これらのコンポーネントを使ってカメラを管理したり、ユーザーを設定したり、権限を 付与することができます。

システムに1つまたはそれ以上のMilestone Open Network Bridgeをインストールできます。しかし、このような追加はネットワークに負荷をかけるため、パフォーマンスに影響します。典型的な例としては、 複数のONVIFクライアントが1つのブリッジを経由して接続できるので、システムにMilestone Open Network Bridgeを1つだけ追加することです。

インストールするファイルのダウンロード

- Milestone Open Network BridgeをインストールしたいコンピュータでMilestoneのウェブサイト (https://www.milestonesys.com/downloads/) にアクセスし、Milestone Open Network Bridge製品を見 つけます。
- 2. Milestone Open Network Bridgeインストーラファイルをクリックします。
- 3. インストーラを実行し、以下の指示に従います。

インストーラを実行します。

- 1. 使用言語を選択し、続行をクリックします。
- 2. 使用許諾契約書を読み、同意し、続行をクリックします。
- 3. インストールタイプを以下の手順で選択します。

1つのコンピュータにMilestone Open Network Bridgeサーバーとプラグインをインストールし、デフォルトの設定 を適用するには、標準をクリックします。

1. **ネットワークサービス**、または**ユーザー名**と**パスワード**が割り当てられたドメインユーザーアカウントのい ずれかのログイン情報が正しいことを確認します。次に、**続行**をクリックします。

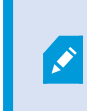

後の段階でサービスアカウント資格情報を変更または編集するには、Milestone Open Network Bridgeサーバーの再インストールが必要となります。

- URLまたはIPアドレス、およびプライマリマネジメントサーバーのポート番号を指定します。デフォルトの ポートは80です。ポート番号を入力しない場合は、システムはポート80を使用します。次に、続行をクリッ クします。
- 3. ファイルの場所と製品の言語を選択し、[インストール]をクリックします。

インストールが完了したら、インストールされたコンポーネントのリストが表示されます。[**閉じる**]をク リックします。

11 | インストール

別のコンピュータにMilestone Open Network Bridgeサーバーとプラグインをインストールするには、カスタムを クリックします。分散システムには、この方法を使用します。

- サーバーをインストールするには、Milestone Open Network Bridgeサーバーチェックボックスを選択し、 続行をクリックします。
- 2. マネジメントサーバーとの接続を確立するには、以下を指定します。
  - ネットワークサービス、またはユーザー名とパスワードが割り当てられたドメインユーザーアカウントのいずれかのログイン情報が正しいことを確認します。次に、[続行]をクリックします
  - URLまたはIPアドレス、およびプライマリマネジメントサーバーのポート番号を指定します。デフォルトのポートは80です。ポート番号を入力しない場合は、システムはポート80を使用します

[続行]をクリックします。

3. ファイルの場所と製品の言語を選択し、[インストール]をクリックします。

インストールが完了したら、インストールされたコンポーネントのリストが表示されます。

 【閉じる】をクリックし、Milestone Open Network Bridge プラグインを Management Client がインストール されているコンピュータにインストールします。プラグインをインストールするには、コンピュータで再度 インストーラを実行して、カスタムを選択し、対応するプラグインを選択します。

以下のコンポーネントがインストールされました。

- Milestone Open Network Bridge  $\forall N N$
- Milestone Open Network Bridgeプラグインは、サーバーノードのManagement Clientで表示されます。
- Milestone Open Network Bridge Manager実行され、Milestone Open Network Bridgeサーバーがインストー ルされたサーバーの通知エリアまたはトレイアイコンからアクセスできます
- Milestone Open Network Bridgeサービスとして登録されたサービス

これで、初期設定の準備が整いました(15ページのMilestone Open Network Bridge設定するを参照)。

# 設定

# Milestone Open Network Bridgeセキュリティコントロールを設定する

Milestone Open Network Bridge は ONVIF クライアントのユーザー認証を実施します。これは、ONVIFクライアントのカメラへのアクセス能力及びONVIFクライアントのが実施する作業内容を管理します。例えば、ONVIFクライアントが、カメラのパン・ティルト・ズーム (PTZ) 機能を使えるかどうかなどです。

ビデオストリームを取得する場合、ユーザーには該当するカメラの権限も必要となります。この特定の権限は、 Milestone Open Network Bridgeを設定し、インストール中にサービスアカウントとして使用するユーザーに必要と なります。

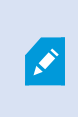

XProtect Corporateの場合、専用のManagement Clientプロファイルを作成することで、 Milestone Open Network Bridgeプラグインや設定へのユーザーのアクセスを制限することが できます。

Milestone は、Milestone Open Network Bridgeと各ONVIFクライアントのために、専用ユーザーを作成、追加する ことを推奨しています。

#### ONVIFクライアントがのためのユーザー設定構成

- 1. Management Clientの基本ユーザー、またはWindowsユーザーを設定する。
- 2. Management Clientで、カメラにアクセスできる役割を作成し、[セキュリティ全般] タブで、その役割に対 してMilestone Open Network Bridgeのセキュリティの権限を指定します。

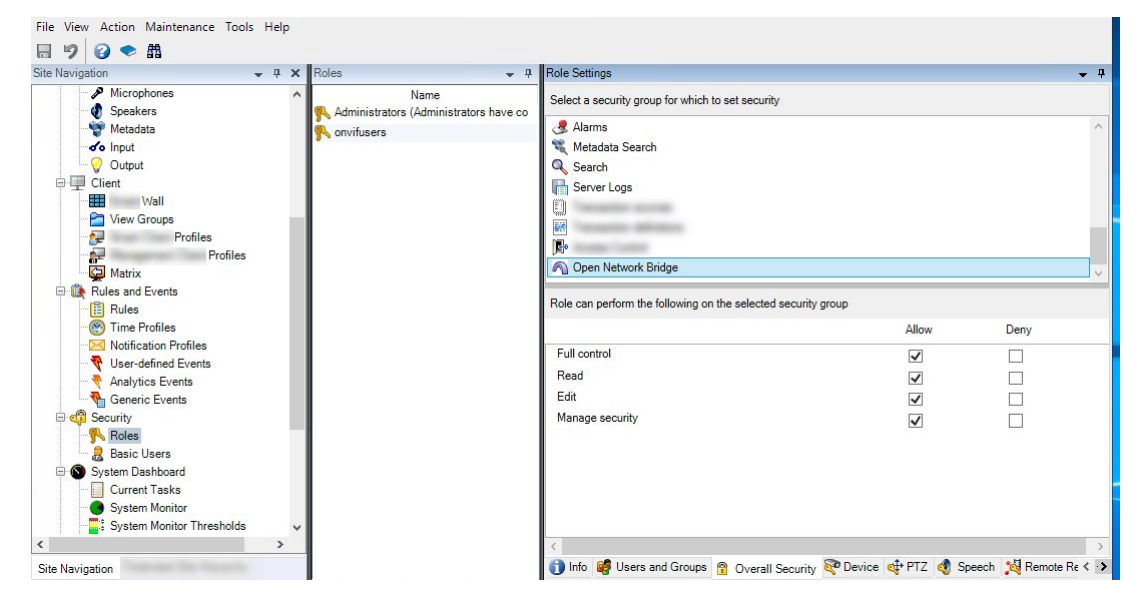

3. その役割にユーザーを追加します。

4. Milestone Open Network Bridge Managerトレイアイコンで、[**ONVIFクライアントのユーザーを管理**]を選 択します。

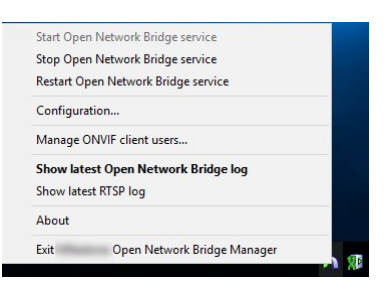

5. ONVIFクライアントの権限を持つ各ユーザーのドメイン\ユーザー名とパスワードを入力し、**ユーザーを追加 する**をクリックします。

| onvifuser1        |             |
|-------------------|-------------|
| assword:          |             |
|                   |             |
|                   | Add user    |
| NVIF client users |             |
| Te                |             |
| Te                |             |
| NTe               | Remove user |

Milestone Open Network Bridgeは、ONVIFクライアントだけにカメラのビデオをリクエストし復元することを許可 します。ONVIF クライアントは、Milestone Open Network Bridge経由で XProtect VMS システム上で設定を構成で きません。

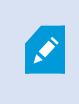

安全上の用意として、Milestoneは、Milestone Open Network Bridgeサーバーを非軍事ゾーン (DMZ) にインストールすることをお勧めします。そのブリッジをDMZにインストールしたら、内部・外部のIPアドレスにポート転送を構成する必要があります。

### ONVIFクライアントユーザーを管理

以下の表では、[ONVIFクライアントのユーザーの管理] ウィンドウでの設定が説明されています。

| 名前    | 説明                                        |
|-------|-------------------------------------------|
| ユーザー名 | ONVIFクライアント用に作成されたユーザーのドメインユーザー名または基本ユーザー |

| 名前                      | 説明                                                                                                    |
|-------------------------|----------------------------------------------------------------------------------------------------|
|                         | 要件:Management Clientのユーザーとして、カメラとMilestone Open Network Bridgeの<br>アクセスでONVIFクライアントユーザーを設定する必要があります。             |
| パスワード                   | ONVIFクライアントユーザー用パスワード                                                                                            |
| ユーザーの追<br>加             | ドメインユーザー名とパスワードを入れてから、「 <b>ユーザーの追加</b> 」 ボタンをクリックし<br>て下さい。                                                      |
| ONVIFクライ<br>アントユー<br>ザー | Milestone Open Network Bridge サーバーを介して XProtect VMS システムにアクセスした<br>ONVIF クライアントユーザーを一覧します。                       |
| ユーザーの削<br>除             | ONVIFクライアントのアクセスを避けるには Milestone Open Network Bridge。[ <b>ONVIFク</b><br><b>ライアントのユーザー</b> ] リストから選択したユーザーを削除します。 |

## Milestone Open Network Bridge設定する

Milestone Open Network Bridgeインストール後、Milestone Open Network Bridgeサービスが稼働すると、 Milestone Open Network Bridge Managerトレイアイコンが緑色に変わります。

まず13 ページのMilestone Open Network Bridgeセキュリティコントロールを設定するで説明されているアクセス権 限を設定する必要があります。

次に、Milestone Open Network BridgeプラグインをManagement Clientに追加します。

### Milestone Open Network BridgeにManagement Clientを追加するには、以下を実行します。

- 1. Management Clientを開きます。
- 2. サーバーを拡張するには、Milestone Open Network Bridge を右クリックして新しく追加を選択して下さい。

**追加Milestone Open Network Bridge**ダイアログボックスには、追加されていない登録済みの**追加 Milestone Open Network Bridge**サーバーがすべて表示されます。

3. Milestone Open Network Bridgeサーバーを選択し、**OK**をクリックします。

# ユーザーインターフェイスの詳細

この記事では、ユーザーと接続を管理するための設定、ならびにカメラの構成設定について説明します。

Management Clientを開き、Milestone Open Network Bridgeのノードを選択します。

## 一般タブ

### Milestone Open Network Bridge設定

次のテーブルは、Milestone Open Network BridgeサーバーとONVIFクライアントのための設定を説明しています。

これらの設定が変更された場合、変更を適用するには、Milestone Open Network Bridgeサーバーを再起動する必要があります。

| 名前                             | 説明                                                                                                    |
|--------------------------------|----------------------------------------------------------------------------------------------------|
| ONVIFポー<br>ト                   | ONVIFポートのポート番号。ONVIFクライアントがMilestone Open Network Bridgeサーバー<br>に接続するために、このポートを使用します。<br>デフォルトのポート番号は580です。       |
| RTSPポー<br>ト                    | RTSPポートのポート番号。Milestone Open Network Bridgeサーバーは、このポートから<br>ONVIFクライアントにRTSPビデオストリームを送信します。<br>デフォルトのポート番号は554です。 |
| WS-<br>Discovery<br>を有効にす<br>る | WS-Discovery(Web Services Dynamic Discovery)とは、ローカルネットワーク上のサービ<br>スを特定するための、マルチキャストディスカバリプロトコルについて定めた技術仕様です。      |

### デフォルトのカメラ設定 (ONVIF顧客に報告されているもの)

Milestone Open Network Bridge向けのこれらの設定には、 クライアントが接続し、ビデオストリームをリクエスト すると、Milestone Open Network BridgeによってONVIFクライアントに提供されるすべてのカメラのデフォルト設 定が記載されています。

この設定は、カメラの実際の構成を反映しているものではなく、ビデオストリームに影響するものでもありません。 このシステムはこの設定を使って、Milestone Open Network BridgeとONVIFクライアントとの間のビデオの交換を 高速化します。ONVIFクライアントは、RTSPストリームから実際の設定を使用します。

カメラの実際の設定を反映したい場合は、Milestone Open Network BridgeがONVIFクライアントに提供しているデフォルト設定を変更できます。

| 名前              | 説明                                                                       |
|-----------------|--------------------------------------------------------------------------|
| 保有最長期間          | デフォルト値は30です。                                                             |
| フレーム数/秒         | デフォルト値は5です                                                               |
| 中国              | デフォルト値は1920です。これはフルHD品質に適応しています。                                         |
| 高さ              | デフォルト値は1080です。これはフルHD品質に適応しています。                                         |
| ビット伝送速度<br>Kbps | デフォルト値は512です。                                                            |
| GOPサイズ          | デフォルト値は5です                                                               |
| コーデック           | H.264またはH.265コーデックプロファイルのいずれかを選択します。デフォルト値は<br>H.264 Baseline Profileです。 |

### デバイスの構成を使用する設定

デフォルトでは有効に設定されています。上記で指定されたデフォルトの平均値の代わりに、デバイスの実際の構成 を使うことができるようにします。

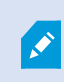

この設定を有効にすると、XProtectシステムとONVIFクライアント間の応答時間が長くなる 可能性があります。

### ONVIF クライアントの設定でプライバシーマスキングを無視します。

デフォルトは無効です。プライバシーマスクが解除可能なビデオストリームを表示するには、これを有効にします。

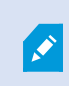

ONVIFクライアントでビデオストリームを表示するには、プライバシーマスクを解除する権 限が必要です。

## RTSPタブ

## Real Time Streaming Protocol設定

| 名前                            | 説明                                                                                                    |
|-------------------------------|----------------------------------------------------------------------------------------------------|
| 録画内の<br>ギャップを<br>スキップ         | クライアントでの録画ビデオのRTSP再生時に、録画に空白の部分が存在する場合、再生中に<br>除外されます。<br>これはデフォルトで有効になっています。                                                                                                    |
| フレームの<br>繰り返し                 | プレーヤーによっては、フレーム間の間隔が500ミリ秒を超える際に動作不良を起こす場合が<br>あります。この設定では個々のフレームが繰り返され、タイムスタンプが調整されるため、ビ<br>デオの再生時にフレームが増加しているように見えます。                                                                                                    |
| フレーム間<br>の最大時間:               | この設定は、フレーム間の時間をミリ秒単位で指定します。デフォルト値は350ミリ秒ごとで<br>す。                                                                                                    |
| 正規化時刻<br>よりも絶対<br>時刻を優先<br>する | この設定は、RTSPサーバの再生応答を定義します。ここでは、クライアントの再生タイムイ<br>ンターバルは指定されません。<br>RTSPサーバーで、スケーリングまたは正規化された再生ではなく、リアルタイムで使用する<br>には、このオプションを選択します。<br>ただし、クライアントアプリケーションが相対タイムインターバルまたはリアルタイムイン<br>ターバル (UTC) のいずれかを使用するように設定されている場合、RTSPサーバーはクライ<br>アントで定義されているインターバルを使用して応答します。 |
| コマンドで<br>シーケンス<br>を返す         | これを有効にすると、DESCRIBEコマンド応答のシーケンスの情報が返されます。                                                                                                    |
| 最大リター<br>ン数                   | クライアントに送信するシーケンスの最大数を設定します。デフォルト値は10です。                                                                                                    |
| 録画の最初<br>または最後<br>に戻る         | シーケンスの検索を開始する個所を選択します:録画の始めまたは終わり。                                                                                                    |

### RTSPマルチャスト設定

| 名前     | 説明                                             |
|--------|------------------------------------------------|
| IPアドレス | ホストがサブスクライブできるマルチキャストのアドレス。デフォルト値は239.1.2.3です。 |
| TTL    | データパケットを転送できるルーターの最大数。                         |

### Real-time Transport Protocol 設定

| 名前                             | 説明                                                                                                    |
|--------------------------------|----------------------------------------------------------------------------------------------------|
| AACスト<br>リームの<br>RTP プロト<br>コル | データのエンコード形式を示すペイロード形式。ほとんどのクライアントはRFC 6414とRFC<br>3640の両方をサポートしていますが、音声ストリーミングで問題が発生した場合は、RTP プ<br>ロトコルを変更してみてください。 |

# 操作

# ビデオ・ストリームを見るためにONVIFクライアントを使用する

ONVIFクライアントは、進んだカスタム監視システムから基本的なメディア・プレイヤーまで、多くの異なる性質を 持っています。

ビデオに永久的なプライバシーマスクを適用している場合、ONVIFクライアントからのビデ オをストリームできません。

このセクションでは、Milestone Open Network Bridgeに接続するための手順の例を挙げています。

## ビデオのライブ・ストリームを見るためにネットワーク・ビデオ・クライアントを使用 して下さい。

この例では、ONVIF Device Managerをインストールする方法とXProtectインストールからライブビデオをストリー ムするための構成を説明します。

このONVIF Device Managerは無料の ONVIF 規格に準拠した iDeviceDesign からのオープンソースのネットワーク ビデオクライアントです。このツールを使用すると、ネットワーク上でONVIF規格に準拠したカメラからのビデオを 簡単に見つけ、視聴できます。ただしONVIF Device Managerがストリーミングするにはライブビデオのみとなりま す。加えて、ストリーム内のビデオデータを収集たり、保存することはできません。

ONVIF Device Managerは、FIPS 140-2またはH.265コーデックに対応していません。

開始する前に、次の情報をご用意ください。

- Milestone Open Network Bridge用に作成されたユーザーのためのログイン資格情報
- インストールされたコンピュータのIPMilestone Open Network Bridgeアドレスまたはその名前

ONVIF Device Managerをインストールするには、次の手順に従ってください:

- SourceforgeONVIF Device Managerサイト(https://sourceforge.net/projects/onvifdm/)に移動し、イン ストーラをダウンロードして実行します。ONVIF Device Managerのインストールは、あらゆるコンピュー タから行えます。
- 2. インストールが完了したら、貴方のデスクトップにアイコンが表示されます。アイコンをダブルクリックしてONVIF Device Managerを開始します。

- 3. ONVIF Device Managerを開始すると、自動的にネットワーク上のONVIF適合デバイスが見つかります。しかし、は見つからない可能性があります Milestone Open Network Bridge。
  - その場合は、ステップ6に移動してください
  - できない場合は、手動でブリッジを追加します。ステップ4で続行
- 4. Milestone Open Network Bridgeを追加するには、追加をクリックしてください。
- 5. 追加ディバイスダイアローグボックス及びURI欄で、Milestone Open Network Bridgeをインストールしたコ ンピュータ名またはIPアドレスとONVIFポーナンバーを記入して下さい。例えば、ストリングはのようなも のです:http://[IPaddress]:580/onvif/device\_service。
- 6. ブリッジを追加した後は、リストの最後の「ディバイス」が使用可能です。それを選択して下さい。
- 7. 上記リストのONVIFクライアント用に作成されたユーザーのログイン資格情報を入力します。これが Windowsユーザーの場合、ドメイン\ユーザー名を入力する必要があります。

## ビデオ・ストリームを表示するために、メディアプレーヤーを使用します。

この例では、XProtectのインストール中にカメラからのライブビデオフィードや録画したビデオを取得し、表示する ために、VLCメディアプレーヤーを使用する方法について説明します。

VLCメディアプレーヤーは、VideoLanを含む様々なストリーミング・プロトコルをサポートするVideoRTSPの無料 で、オープンソースのマルチメディア・プレーヤーです。カメラにすぐ接続したり、または単にカメラへの接続をテ ストしたい場合、VLCメディアプレーヤーを使用すると便利です。

録画された映像を見るためにカメラに接続すると、Milestone Open Network Bridgeビデオ・シーケンスは、最初の シーケンスから始まります。

開始する前に、XProtectインストールの管理者からの次の情報を入手してください。

- Milestone Open Network Bridgeに割り当てられているユーザーアカウントのログイン資格情報
- インストールされたコンピュータのIPMilestone Open Network Bridgeアドレスまたはその名前

また、使用するスキーマによって、次の情報が必要となります:

• rtsp://[rtsp server]:554/live/[camera id]を使用する場合

次にビデオのストリーミング元となるデバイスのGUIDが必要です

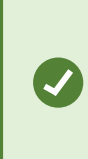

Management ClientでカメラGUIDEは利用可能です。GUIDを検索するには、カメラ が追加されている録画サーバを選択し、カメラを選択します。**情報**タブをクリック し、キーボードのCtrlキーを押し、保持し、それから、カメラのビデオ・プレビュー をクリックします。

 rtsp://[rtsp\_server]:554/live/[camera\_id]/[stream\_number]を使用する場合 次にストリーム番号が必要です。これは0~15の間の数値です。 • rtsp://[rtsp server]:554/live/[camera id]/[stream id]を使用する場合

次に、ストリームIDが必要です。これは XProtect VMS でストリームを特定する GUID です。

ストリームを特定する現在のXProtectVMSマルチストリーミング実装GUIDは、次のIDに固定されています:

- 28dc44c3-079e-4c94-8ec9-60363451eb40-ストリーム0向け
- 28dc44c3-079e-4c94-8ec9-60363451eb41 ストリーム1向け
- ...
- 28dc44c3-079e-4c94-8ec9-60363451eb4f ストリーム15向け

この説明は、Windows用のVLC2.2.4に基づいています。

VLCメディアプレーヤーをインストールして、それをXProtectに接続するには、次の手順に従ってください:

- 1. https://www.videolan.org/vlc/に移動し、VLCメディアプレーヤーのインストーラをダウンロードします。
- 2. インストーラを実行し、各ステップの指示に従ってください。
- 3. ツールバー上で、メディアをクリックし、オープン・ネットワーク・ストリームを選択します。
- 4. **オープンメディア**ダイアログボックス内で、次のRTSP 文字列を入力します。[Milestone Open Network BridgeIPアドレス]および[カメラGUID]の角括弧内の変数を正しい情報に置き換えてください:
  - ライブビデオストリームを閲覧するには、rtsp://[Milestone Open Network Bridge IP Address]:554/live/[Camera GUID]を入力します。
  - ・録画映像を閲覧するにはrtsp://[Milestone Open Network Bridge IP Address]:554/vod/[Camera GUID]を入力します。
- 5. **プレイ**をクリックし、そして、Milestone Open Network Bridgeに追加されたユーザーアカウントのユーザー 名とパスワードを入力します。

## ビデオ再生の管理

再生のコントロールは RTSP 規格および ONVIF ストリーミング仕様 (https://www.onvif.org/profiles/specifications/)に準じます。

#### 録画サマリー

GetRecordingSummary コマンドを使用することで、デバイスの録画したビデオの概要を取得することができま す。これは必要用件ではありませんが、検索を実行するに先立って有益な情報を提供してくれます。

最初または最後の録画のタイムスタンプを取得するためにGetRecordingSummaryやGetMediaAttributesを使用 できます。ただし、まずMilestone Open Network BridgeのXProtect Management Clientプラグインで [**カメラ構成 を使用する**] 設定を有効に設定する必要があります。

| leip                                                   |                                                                                                    |                                                                                                    |
|--------------------------------------------------------|----------------------------------------------------------------------------------------------------|----------------------------------------------------------------------------------------------------|
|                                                        |                                                                                                    |                                                                                                    |
| Open Network Bridge 👻 🕫                                | Open Network Bridge Information                                                                                                    |                                                                                                    |
| Jopan Network Bridge. • 3<br>Open Network Bridge Serve | Oren Network Bridge Information Open Network Bridge settings OhVIF port RTSP port Brable WS-Discovery Default camera settings (as reported Max days of retention: Frames per second: Width: Brank kops: GOP size: Codec: Default microphone settings (as repo<br>Example rate, kHz: Codec: Use configurations from devices | 500         564         50         500         500         500         500         500         500         500         500         500         500         512         52         52         52         52         52         52         52         52         52         52         52         52         52         52         52         52         53         54         54         54         52         52         52         52         52         52         52         52         52         52         52         52         52         52         52         52         52         52         52         52         52 </th |
| < >                                                    | General RTSP                                                                                                    |                                                                                                    |
|                                                        | pen Network Bridge. • 3<br>Goen Network Bridge Serve                                                                                                    | c Seeeal RTSP                                                                                                    |

GetServicesから戻ってきたサービスエンドポイントを使用すると、RecordingSearchサービスのためのプロキ シを作成することができます。リクエストとリスポンス対象を作成し、 GetRecordingSummaryを呼び出します。

SearchBindingProxy searchProxy( &soapSearch ); std::string searchEndpoint = "http://" + host + "/onvif/recording\_search\_service"; \_tse\_\_GetRecordingSummary tse\_\_GetRecordingSummary; \_tse\_\_GetRecordingSummaryResponse tse\_\_GetRecordingSummaryResponse; result = searchProxy.GetRecordingSummary( searchEndpoint.c\_str(), NULL, &tse\_\_GetRecordingSummary, &tse\_\_GetRecordingSummaryResponse );

### 録画のためのサーチ

サーチサービスメソッドであるFindRecordings はカメラで非同期のサーチを開始します。FindRecordings は サーチ結果を参照する最小単位を戻します。仮に、1つしか録画可能なものがない場合でも、サーチはその録画のリ ファレンスを得るための適切な方法です。

以下のマンダトリパラメータとともに、FindRecordings リクエストを送ります:

- SearchScope >IncludedSources >Token -カメラにGUID最小単位を提供する必要があります。
- SearchScope >RecordingInformationFilter 以下のパラメータと紐づいています:
  - timestamp (UTCフォーマット)
  - maxTimeBefore (ミリセカンド単位。リクエストされたtimestampの前の時間)
  - maxCountBefore (リクエストされたtimestampeの前の最大トラック数)
  - maxTimeAfter (ミリセカンド単位。リクエストされたtimestampの後の時間)
  - maxCountAfter (リクエストされたtimestampeの後の最大トラック数)

例:

```
boolean(//Track[TrackType = "Video"]),2016-12-06T08:07:43Z,999999999,20,99999999,20
```

検索条件ごとに固有であるSearchTokenとともに、レスポンスを取得できます。

SearchToken からGetRecordingSearchResults に渡すと、検索条件に一致するすべてのトラックのリストを 取得できます。

#### 再生を開始する

ビデオ再生を閲覧するとき、デフォルトのスピードは1です(通常の再生は順方向です)。

再生は RTSP PLAY手法により主導されます。レンジは指定可能です。レンジが指定されていない場合、ストリーム は始めから終わりまで再生されます。あるいは、ストリームが一時停止された場合には、一時停止された箇所から再 開します。本例で、"Range: npt=3-20"は、RTSPサーバーに3秒から20秒まで再生を開始するように指示します。

例:

```
PLAY rtsp://user:1234@test01:554/vod/943ffaad-42be-4584-bc2c-c8238ed96373 RTSP/1.0
CSeq: 123
Session: 12345678
Require: onvif-replay
Range: npt=3-20
Rate-Control: no
```

### 逆再生

ONVIFデバイスは逆再生をサポートすることがあります。逆再生は負の値のあるスケールヘッダーを使用して表示されます。例えば、データのロスなく逆再生をする場合、-1.0が値として使われます。

Milestone Open Network Bridgeは [-32をサポートしています:32]。

PLAY rtsp://user:1234@test01:554/vod/943ffaad-42be-4584-bc2c-c8238ed96373 RTSP/1.0 CSeq: 123 Session: 12345678 Require: onvif-replay Range: clock=20090615T114900.440Z Rate-Control: no Scale: -1.0

#### スピードの変更

スピードはRTSP Rate-Controlへッダーによりコントロールされます。「Rate-Control=yes」の場合、サーバーが再 生スピードをコントロールしています。ストリームは標準のRTPタイミングメカニズムを用いて、リアルタイムで配 信されます。「Rate-Control=no」の場合、クライアントが再生スピードをコントロールしています。Ratecontrolledのリプライは、往々にして特定のONVIFが指定されていないクライアントによって使用されています。な ぜなら、「Rate-Control=no」を指定しないからです。

クライアントで再生のスピードをコントロールする場合、提供されたコントローラーを用います。例えば、VLCメ ディアプレイヤーにおいては、 **再生** >**スピード**>**速く**あるいは **遅く**を選択します。0.5スピードを速める、あるいは 遅くする。

Faster FineそしてSlower Fineはスピードを0.25の単位で変更します。

### コマンドラインエントリで、VLCメディアプレイヤーの再生を管理する

コマンドラインを使うことで、VLCメディアプレイヤーでのビデオの再生を管理することができます。詳細はVLCコ マンドラインヘルプ (https://wiki.videolan.org/VLC\_command-line\_help/) をご参照ください。

これらのコマンドは、例えば逆再生や、再生の開始場所の変更といったことを可能にします。

よく使われるコマンドラインの例:

>vlc.exe --rate=-1.0 --start-time=3600 "rtsp://user:1234@test01:554/vod/943ffaad-42be-4584-bc2c-c8238ed96373"

場所:

- 速度はスケールおよびスピードパラメータ
- 開始時間は、データベースが開始する数秒後

以下は、VLCメディアプレイヤーの再生コントロールです:

| コード                                                       | コードでできることは何ですか?                                                               |
|-----------------------------------------------------------|-------------------------------------------------------------------------------|
| input-<br>repeat=                                         | <integer [-21474836482147483647]=""><br/>インプットの重複<br/>同じ入力が繰り返される回数</integer> |
| start-<br>time=                                           | <float><br/>開始時間<br/>ストリームは、この地点で開始されます(数秒後に)</float>                         |
| stop-<br>time=                                            | <float><br/>終了時間<br/>ストリームは、この地点で終了します(数秒後に)</float>                          |
| run-<br>time=                                             | <float><br/>ランタイム<br/>ストリームはこの期間実行されます(数秒後に)</float>                          |
| input-<br>fast-<br>seek<br>no-<br>input-<br>fast-<br>seek | ファーストシーク(デフォルトでは無効)<br>シークしている間、正確さよりスピードを選ぶ                                  |
| rate=                                                     | <float><br/>再生速度<br/>これは再生スピードを定義します(標準スピードは1.0です)</float>                    |
| input-<br>list=                                           | <string></string>                                                             |

| コード              | コードでできることは何ですか?                                                                                                    |
|------------------|----------------------------------------------------------------------------------------------------|
|                  | インプットリスト<br>コンマで区切られた入力のリストを与えることができます。これらの入力のリストは、通常の入力<br>の後に連結されます。                                                                                |
| input-<br>slave= | <string><br/>インプットスレイブ(実験的)<br/>これにより、複数のインプットを同時に操作することができます。これは実験的な機能であり、す<br/>べてのフォーマットがサポートされているわけではありません。インプットのリストは、#を使っ<br/>て区切ってください。</string> |

# メンテナンス

# Milestone Open Network Bridgeサービスのステイタスをチェックして下 さい。

Milestone Open Network Bridgeサービスのステータスを見るには、以下のステップに従います。

 Milestone Open Network Bridgeサーバーがインストールされているコンピュータで、通知領域を見る。 Milestone Open Network Bridge Managerトレイアイコンは、Milestone Open Network Bridgeサービスのス テイタスを表示します。サービスが動作していれば、アイコンは緑色になります。

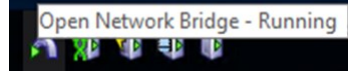

 もし、動作していない場合は、アイコンは黄色または赤色です。アイコンを右クリックして、Milestone Open Network Bridgeサービス開始を選択して下さい。

# ログを見る

Milestone Open Network Bridge Managerは、Milestone Open Network Bridgeサーバーのログ情報やRTSPスト リームの情報を保存します。

1. Milestone Open Network Bridgeサーバーがインストールされているコンピュータの通知領域で、Milestone Open Network Bridge Managerトレイのアイコンを右クリックして下さい。

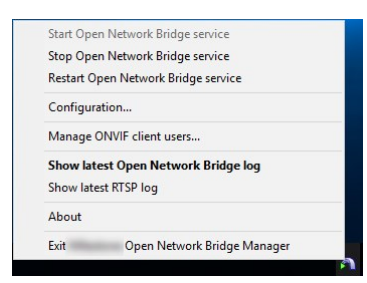

2. [最新のMilestone Open Network Bridgeログを表示] または [最新のRTSPログを表示] を選択します。

# ログの情報レベルを変更します。

Milestone Open Network Bridge Managerは、Milestone Open Network Bridgeサーバーのログ情報やRTSPスト リームの情報を保存します。

ログの情報レベルを変更するには、次の段階を踏んで下さい。

- Milestone Open Network Bridge Manager トレイアイコンを右クリックし、Milestone Open Network Bridgeサービスを中止します。
- 2. MilestoneOpenNetworkBridgeManagerのアイコンを再度、右クリックしてから、[設定]を選択してください。
- 3. [**Milestone Open Network Bridgeのログレベル**] と [**RTSPのログレベル**] フィールドで、ONVIFとRTSPロ グに保存する情報の種類を選択します。デフォルトの値は**Information**です。

リストの最初から最後まで、最低レベルから最高レベルの順で並んでいます。リストの中で各レベルにはそれ以上のレベルが含まれています。例えば、警告レベルはエラーレベルを含んでいます。Milestoneでは、エラー、警告、情報レベルのみを使用するよう推奨しています。トレースおよびメッセージレベルは情報を収集することができますが、ディスクの容量をより多く使うため、パフォーマンス能力を減少させます。

- 4. [**OK**] をクリックします。
- 5. Milestone Open Network Bridge Manager トレイアイコンを右クリックし、Milestone Open Network Bridgeサービスを開始します。

# Milestone Open Network Bridge設定の構成要素の変更

マネジメントサーバーのIPアドレスまたはホスト名を変更した場合、Milestone Open Network Bridgeにおいてこの 情報を更新する必要があります。

VMSアドレスを変更するには、以下の手順に従います。

- Milestone Open Network Bridgeサーバーがインストールされているコンピュータで、Milestone Open Network Bridge Managerのトレイアイコンを右クリックしてから、Milestone Open Network Bridgeサービ スを中止して下さい。
- 2. MilestoneOpenNetworkBridgeManagerのアイコンを再度、右クリックしてから、**設定**を選択してください。

| Management server:                 | http://localhost |        |
|------------------------------------|------------------|--------|
| Include sub-sites:                 |                  |        |
| Log level for Open Network Bridge: | Information      | ~      |
| Log level for RTSP:                | Information      | ~      |
|                                    | ОК               | Cancel |

3. 新しい情報を入力し、[OK]をクリックします。

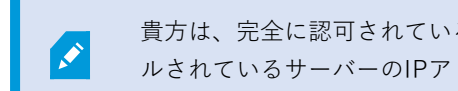

- 貴方は、完全に認可されているドメイン名またはマネジメントサーバーがインストー ルされているサーバーのIPアドレスを使用する必要があります。
- 4. Milestone Open Network Bridge Manager トレイアイコンを右クリックし、Milestone Open Network Bridgeサービスを開始します。

Milestone Open Network Bridgeサービスは、現在動作しています。トレイのアイコンは緑色に変わりました。

# サブサイトを含める

デフォルトでは、 Milestone Open Network Bridgeサブサイトを排除するように設定されています。つまり、ONVIF クライアントユーザーは、サブサイトにインストールされたカメラのビデオにアクセスできません。

これをサブサイトも含むよう、変更できます。しかし、この方法はサブサイトが膨大な数のカメラを含まないシステ ムのみに適応するよう、Milestoneは推奨しています。Milestone Open Network Bridgeは、サブサイトのものを含 め、すべてのカメラを1つのリストに統合および表示します。例えば、システムとサブサイトが50台以上のカメラを 含む場合、リストの使用は難しくなります。

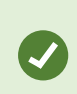

サブサイトを含む必要がある場合は、各マネジメントサーバーにMilestone Open Network Bridgeをインストールすることを検討して下さい。カメラのリストが1つ以上になりますが、 カメラを特定したりナビゲートするのは簡単になります。

補助サイトを含むには、以下を実行します。

- 1. Milestone Open Network Bridge Manager トレイアイコンを右クリックし、Milestone Open Network Bridgeサービスを中止します。
- 2. Milestone Open Network Bridge Managerトレイアイコンを再度右クリックし、設定をクリックします。
- 3. サブサイトを含むチェックボックスを選択し、OKをクリックします。
- 4. Milestone Open Network Bridge Managerトレイアイコンを右クリックし、Milestone Open Network Bridge サービスを開始します。

## ヒントとコツ

### Milestone Open Network Bridge設定ファイル

MilestoneOpenNetworkBridgeManagerによって作成された構成は、ProgramData\Milestone\Milestone Open Network Bridge内のファイルにローカルで保存されます。このファイルの名前はserverconfiguration.xmlとなりま す。このファイルが削除される場合は、MilestoneOpenNetworkBridgeManagerの設定を更新する必要がありま す。

設定を更新するには、29 ページのMilestone Open Network Bridge設定の構成要素の変更で説明されている手順に 従ってください。

#### Milestone Open Network Bridgeとストリーミングコーデック

コーデックを含むカメラプロパティはメーカーで決定します。Milestone Open Network Bridgeはほとんどのカメラ モデルからコーデックのプロパティを読み取りますが、デバイスからのコーデックが認識されず、ビデオをストリー ムできないこともあります。

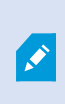

カメラがストリーミングに異なるコーデックを使用している場合は、選択した**Open** Network Bridgeサーバーの一般タブのデバイスの設定を使用設定が有効になっていることを 確認します。

どのコーデックを使用するかをMilestone Open Network Bridgeに指示するには、以下を行います。

- 1. [サイトナビゲーション] ペインで、[デバイス] を選択し、[カメラ] を選択します。
- 2. [概要]ペインで該当するカメラを選択します。
- 3. **ストリーム** タブを開きます。
- 4. ストリーム名フィールドの末尾にコーデック名を追加します。例: ビデオストリーム1-H264。

# 対応している機能

IPベースの監視システムをONVIFクライアントとして使用し、Milestone Open Network Bridgeに接続するには、シ ステムはONVIFプロファイルGおよびプロファイルSで特定の機能をサポートする必要があります。このセクション では、これらの機能をリストアップし、サポートされている機能に従って整理しています。

- プロファイルGの詳細については、ONVIFプロファイルG仕様(https://www.onvif.org/profiles/profile-g/) をご参照ください
- プロファイルSの詳細については、ONVIFプロファイルS仕様(https://www.onvif.org/profiles/profile-s/) をご参照ください

Milestone Open Network Bridgeは、メディアまたはイベントとして定義された設定、および、ジョブ、ユーザーメンテナンス、または機能に関連する機能をサポートしていません。

# ONVIFプロファイルGに対応している機能

次の表は、ONVIFプロファイルGに対応している機能のリストです。これらの機能は仕様に従って、必須、任意、条 件つきのいずれかを示します。

実装列は、機能がMilestone Open Network Bridgeで実装されているかどうかを示します。ダミーとマークされた フィールドは、サーバーが標準に従って有効な応答を送信することを意味しますが、そのデータが正しいことが確認 されたものではありません。

| 機能                     | サービス         | デバイス | 実装済み     |
|------------------------|--------------|------|----------|
| GetServices            | デバイス         | 必須   | はい       |
| GetServiceCapabilities | デバイス         | 必須   | はい       |
| GetWsdIUrl             | デバイス         | 必須   | はい       |
| GetServiceCapabilities | 録画<br>コントロール | 必須   | はい (ダミー) |
| GetServiceCapabilities | もう一度再生       | 必須   | はい       |

#### ONVIF7.2.3の持つ機能リスト

| 機能                     | サービス  | デバイス | 実装済み |
|------------------------|-------|------|------|
| GetServiceCapabilities | 検索    | 必須   | はい   |
| GetServiceCapabilities | レシーバー | 条件付き | いいえ  |
| GetServiceCapabilities | イベント  | 必須   | いいえ  |
| GetServiceCapabilities | メディア  | 条件付き | はい   |

### 録画検索のためのONVIF7.3.3機能リスト

| 機能                                    | サービス | デバイス | 実装済み |
|---------------------------------------|------|------|------|
| GetRecordingSummary                   | 検索   | 必須   | はい   |
| GetRecordingInformation               | 検索   | 必須   | はい   |
| GetMediaAttributes                    | 検索   | 必須   | はい   |
| FindRecordings                        | 検索   | 必須   | はい   |
| GetRecordingSearchResults             | 検索   | 必須   | はい   |
| FindEvents                            | 検索   | 必須   | いいえ  |
| GetEventSearchResults                 | 検索   | 必須   | いいえ  |
| EndSearch                             | 検索   | 必須   | はい   |
| tns1:RecordingHistory/Recording/State | イベント | 必須   | いいえ  |
| tns1:RecordingHistory/Track/State     | イベント | 必須   | いいえ  |
| XPath dialect                         | 検索   | 必須   | はい   |

33|対応している機能

### 返信コントロールにおけるONVIF7.4.3機能リスト

| 機能                     | サービス   | デバイス | 実装済み     |
|------------------------|--------|------|----------|
| GetReplayUri           | もう一度再生 | 必須   | はい       |
| SetReplayConfiguration | もう一度再生 | 必須   | はい (ダミー) |
| GetReplayConfiguration | もう一度再生 | 必須   | はい (ダミー) |

# 録画コントロールにおけるONVIF9.1.4.3機能リスト-オンボードメディアソースを使用する(サポートされている場合)

\*デバイスにオンボードメディアソースがある場合

\*\*デバイスにオンボード音声ソースがある場合

| 設定         | 機能              | サービ<br>ス | デバイ<br>ス | Imple-<br>mented |
|------------|-----------------|----------|----------|------------------|
|            | CreateProfile   | メディ<br>ア | 必須*      | いいえ              |
| メディアプロファイル | DeleteProfile   | メディ<br>ア | 必須*      | いいえ              |
| の設定        | GetProfiles     | メディ<br>ア | 必須*      | はい               |
|            | GetProfile      | メディ<br>ア | 必須*      | はい               |
| ビデオソースの設定  | GetVideoSources | メディ<br>ア | 必須*      | はい               |

| 設定         | 機能                                        | サービ<br>ス | デバイ<br>ス | Imple-<br>mented |
|------------|-------------------------------------------|----------|----------|------------------|
|            | GetVideoSourceConfiguration               | メディ<br>ア | 必須*      | はい               |
|            | GetVideoSourceConfigurations              | メディ<br>ア | 必須*      | はい               |
|            | AddVideoSourceConfiguration               | メディ<br>ア | 必須*      | いいえ              |
|            | RemoveVideoSourceConfiguration            | メディ<br>ア | 必須*      | いいえ              |
|            | SetVideoSourceConfiguration               | メディ<br>ア | 必須*      | いいえ              |
|            | GetCompatibleVideoSourcConfig<br>urations | メディ<br>ア | 必須*      | いいえ              |
|            | GetVideoSourceConfiguration Options       | メディ<br>ア | 必須*      | いいえ              |
|            | GetVideoEncoderConfiguration              | メディ<br>ア | 必須*      | いいえ              |
| ビデオエンコーダーの | GetVideoEncoderConfigurations             | メディ<br>ア | 必須*      | はい               |
| 設定         | AddVideoEncoderConfiguration              | メディ<br>ア | 必須*      | いいえ              |
|            | RemoveVideoEncoderConfig uration          | メディ<br>ア | 必須*      | いいえ              |

| 設定       | 機能                                             | サービ<br>ス | デバイ<br>ス | Imple-<br>mented |
|----------|------------------------------------------------|----------|----------|------------------|
|          | SetVideoEncoderConfiguration                   | メディ<br>ア | 必須*      | いいえ              |
|          | GetCompatibleVideoEncoder<br>Configurations    | メディ<br>ア | 必須*      | いいえ              |
|          | GetVideoEncoderConfiguration Options           | メディ<br>ア | 必須*      | はい(ダ<br>ミー)      |
|          | GetGuaranteedNumberOf<br>VideoEncoderInstances | メディ<br>ア | 必須*      | いいえ              |
|          | GetMetadataConfiguration                       | メディ<br>ア | 必須 *     | いいえ              |
|          | GetMetadataConfigurations                      | メディ<br>ア | 必須 *     | いいえ              |
|          | AddMetadataConfiguration                       | メディ<br>ア | 必須 *     | いいえ              |
| メタデータの設定 | RemoveMetadataConfiguration                    | メディ<br>ア | 必須*      | いいえ              |
|          | SetMetadataConfiguration                       | メディ<br>ア | 必須*      | いいえ              |
|          | GetCompatibleMetadata Configurations           | メディ<br>ア | 必須*      | いいえ              |
|          | GetMetadataConfigurationOptions                | メディ<br>ア | 必須*      | いいえ              |

| 設定              | 機能                                         | サービ<br>ス | デバイ<br>ス | Imple-<br>mented |
|-----------------|--------------------------------------------|----------|----------|------------------|
|                 | GetAudioSources                            | メディ<br>ア | 必須**     | いいえ              |
|                 | GetAudioSourceConfiguration                | メディ<br>ア | 必須**     | いいえ              |
|                 | GetAudioSourceConfigurations               | メディ<br>ア | 必須**     | いいえ              |
| 音声ソースの設定        | AddAudioSourceConfiguration                | メディ<br>ア | 必須**     | いいえ              |
|                 | RemoveAudioSourceConfiguration             | メディ<br>ア | 必須**     | いいえ              |
|                 | SetAudioSourceConfiguration                | メディ<br>ア | 必須**     | いいえ              |
|                 | GetCompatibleAudioSource<br>Configurations | メディ<br>ア | 必須**     | いいえ              |
|                 | GetAudioSourceConfiguration Options        | メディ<br>ア | 必須**     | いいえ              |
|                 | GetAudioEncoderConfiguration               | メディ<br>ア | 必須**     | いいえ              |
| 音声エンコーダーの設<br>定 | GetAudioEncoderConfigurations              | メディ<br>ア | 必須**     | いいえ              |
|                 | AddAudioEncoderConfiguration               | メディ<br>ア | 必須**     | いいえ              |

| 設定 | 機能                                          | サービ<br>ス | デバイ<br>ス | Imple-<br>mented |
|----|---------------------------------------------|----------|----------|------------------|
|    | RemoveAudioEncoder Configuration            | メディ<br>ア | 必須**     | いいえ              |
|    | SetAudioEncoderConfiguration                | メディ<br>ア | 必須**     | いいえ              |
|    | GetCompatibleAudioEncoder<br>Configurations | メディ<br>ア | 必須**     | いいえ              |
|    | GetAudioEncoderConfiguration Options        | メディ<br>ア | 必須**     | いいえ              |

## 発見におけるONVIF9.3.3機能リスト

| 機能               | サービス | デバイス | 実装済み |
|------------------|------|------|------|
| WS-Discovery     | Core | 必須   | はい   |
| GetDiscoveryMode | デバイス | 必須   | いいえ  |
| SetDiscoveryMode | デバイス | 必須   | いいえ  |
| GetScopes        | デバイス | 必須   | はい   |
| SetScopes        | デバイス | 必須   | いいえ  |
| AddScopes        | デバイス | 必須   | いいえ  |
| RemoveScopes     | デバイス | 必須   | いいえ  |

### ネットワーク設定におけるONVIF9.4.3機能リスト

| 機能                       | サービス | デバイス | 実装済み     |
|--------------------------|------|------|----------|
| GetHostname              | デバイス | 必須   | いいえ      |
| SetHostname              | デバイス | 必須   | いいえ      |
| GetDNS                   | デバイス | 必須   | はい (ダミー) |
| SetDNS                   | デバイス | 必須   | いいえ      |
| GetNetworkInterfaces     | デバイス | 必須   | はい       |
| SetNetworkInterfaces     | デバイス | 必須   | いいえ      |
| GetNetworkProtocols      | デバイス | 必須   | いいえ      |
| SetNetworkProtocols      | デバイス | 必須   | いいえ      |
| GetNetworkDefaultGateway | デバイス | 必須   | いいえ      |
| SetNetworkDefaultGateway | デバイス | 必須   | いいえ      |

### システムにおけるONVIF9.5.3機能リスト

| 機能                   | サービス | デバイス | 実装済み |
|----------------------|------|------|------|
| GetDeviceInformation | デバイス | 必須   | はい   |
| GetSystemDateAndTime | デバイス | 必須   | はい   |

| 機能                      | サービス | デバイス | 実装済み |
|-------------------------|------|------|------|
| SetSystemDateAndTime    | デバイス | 必須   | いいえ  |
| SetSystemFactoryDefault | デバイス | 必須   | いいえ  |
| Reboot                  | デバイス | 必須   | いいえ  |

#### Milestone Open Network Bridgeが対応していないONVIF機能:

- レコーディングコントロールにおけるONVIF8.1.3機能リスト-ダイナミックレコーディング
- レコーディングコントロールにおけるONVIF8.1.4機能リスト-ダイナミックトラック
- レコーディングコントロールにおけるONVIF9.1.3機能リスト
- レコーディングコントロールにおけるONVIF9.1.5.3機能リスト-レシーバーをソースとして使用
- レコーディングソース設定におけるONVIF9.2.3機能リスト
- ユーザー処理におけるONVIF9.6.3機能リスト
- イベント処理におけるONVIF9.7.4機能リスト

## ONVIF プロファイル S向けにサポートされている機能

次の表は、ONVIFプロファイルSに対応している機能をリストアップしています。

実装列は、機能がMilestone Open Network Bridgeで実装されているかどうかを示します。ダミーとマークされた フィールドは、サーバーが標準に従って有効な応答を送信することを意味しますが、そのデータが正しいことが確認 されたものではありません。

### デバイスにおけるONVIF7.2.3機能リスト

| 機能              | サービス | デバイス | 実装済み     |
|-----------------|------|------|----------|
| GetCapabilities | デバイス | 必須   | はい       |
| GetWsdlUrl      | デバイス | 必須   | はい (ダミー) |

## デバイス用ONVIF7.3.3機能リスト

| 機能               | サービス | デバイス  | 実装済み |
|------------------|------|-------|------|
| WS-Discovery     | Core | 必須    | はい   |
| GetDiscoveryMode | デバイス | オプション | いいえ  |
| SetDiscoveryMode | デバイス | オプション | いいえ  |
| GetScopes        | デバイス | オプション | はい   |
| SetScopes        | デバイス | オプション | いいえ  |
| AddScopes        | デバイス | オプション | いいえ  |
| RemoveScopes     | デバイス | オプション | いいえ  |

### デバイス用ONVIF7.4.3ネットワーク設定機能リスト

| 機能                   | サービス | デバイス | 実装済み     |
|----------------------|------|------|----------|
| GetHostname          | デバイス | 必須   | いいえ      |
| SetHostname          | デバイス | 必須   | いいえ      |
| GetDNS               | デバイス | 必須   | はい (ダミー) |
| SetDNS               | デバイス | 必須   | いいえ      |
| GetNetworkInterfaces | デバイス | 必須   | はい       |

| 機能                       | サービス | デバイス | 実装済み |
|--------------------------|------|------|------|
| SetNetworkInterfaces     | デバイス | 必須   | いいえ  |
| GetNetworkProtocols      | デバイス | 必須   | いいえ  |
| SetNetworkProtocols      | デバイス | 必須   | いいえ  |
| GetNetworkDefaultGateway | デバイス | 必須   | いいえ  |
| SetNetworkDefaultGateway | デバイス | 必須   | いいえ  |

## デバイス用ONVIF7.5.3システム機能リスト

| 機能                      | サービス | デバイス | 実装済み |
|-------------------------|------|------|------|
| GetDeviceInformation    | デバイス | 必須   | はい   |
| GetSystemDateAndTime    | デバイス | 必須   | はい   |
| SetSystemDateAndTime    | デバイス | 必須   | いいえ  |
| SetSystemFactoryDefault | デバイス | 必須   | いいえ  |
| Reboot                  | デバイス | 必須   | いいえ  |

## デバイス用ONVIF7.8.3ビデオストリーミング機能リスト

| 機能                   | サービス    | デバイス | 実装済み |
|----------------------|---------|------|------|
| GetProfiles          | メディア    | 必須   | はい   |
| GetStreamUri         | メディア    | 必須   | はい   |
| RTSPを使用したメディアストリーミング | ストリーミング | 必須   | はい   |

## デバイス用ONVIF7.10.3ビデオエンコーダー設定機能リスト

| 機能                                         | サービス | デバイス | 実装済み     |
|--------------------------------------------|------|------|----------|
| GetVideoEncoderConfiguration               | メディア | 必須   | いいえ      |
| GetVideoEncoderConfigurations              | メディア | 必須   | はい       |
| AddVideoEncoderConfiguration               | メディア | 必須   | いいえ      |
| RemoveVideoEncoderConfiguration            | メディア | 必須   | いいえ      |
| SetVideoEncoderConfiguration               | メディア | 必須   | いいえ      |
| GetCompatibleVideoEncoderConfigurations    | メディア | 必須   | いいえ      |
| GetVideoEncoderConfigurationOptions        | メディア | 必須   | はい (ダミー) |
| GetGuaranteedNumberOfVideoEncoderInstances | メディア | 必須   | いいえ      |

## デバイス用ONVIF7.11.3メディアプロファイル設定機能リスト

| 機能            | サービス | デバイス | 実装済み |
|---------------|------|------|------|
| GetProfiles   | メディア | 必須   | はい   |
| GetProfile    | メディア | 必須   | はい   |
| CreateProfile | メディア | 必須   | いいえ  |
| DeleteProfile | メディア | 必須   | いいえ  |

## デバイス用ONVIF7.12.3ビデオソース設定機能リスト

| 機能                                     | サービス | デバイス | 実装済み |
|----------------------------------------|------|------|------|
| GetVideoSources                        | メディア | 必須   | はい   |
| GetVideoSourceConfiguration            | メディア | 必須   | はい   |
| GetVideoSourceConfigurations           | メディア | 必須   | はい   |
| AddVideoSourceConfiguration            | メディア | 必須   | いいえ  |
| RemoveVideoSourceConfiguration         | メディア | 必須   | いいえ  |
| SetVideoSourceConfiguration            | メディア | 必須   | いいえ  |
| GetCompatibleVideoSourceConfigurations | メディア | 必須   | いいえ  |
| GetVideoSourceConfigurationOptions     | メディア | 必須   | いいえ  |

## デバイス用ONVIF8.3.3PTZ機能リスト

| 機能                      | サービス | デバイス | 実装済み |
|-------------------------|------|------|------|
| AddPTZConfiguration     | メディア | 必須   | いいえ  |
| RemovePTZConfiguration  | メディア | 必須   | いいえ  |
| GetNodes                | PTZ  | 必須   | はい   |
| GetNode                 | PTZ  | 必須   | はい   |
| GetConfigurations       | PTZ  | 必須   | いいえ  |
| GetConfiguration        | PTZ  | 必須   | いいえ  |
| GetConfigurationOptions | PTZ  | 必須   | いいえ  |
| SetConfiguration        | PTZ  | 必須   | いいえ  |
| ContinuousMove          | PTZ  | 必須   | はい   |
| 停止                      | PTZ  | 必須   | はい   |
| GetStatus               | PTZ  | 必須   | はい   |

## ONVIF8.4.3PTZ-デバイス用絶対位置設定機能リスト

| 機能           | サービス | デバイス | 実装済み |
|--------------|------|------|------|
| AbsoluteMove | PTZ  | 必須   | はい   |

### ONVIF8.5.3PTZ-デバイス用相対位置設定機能リスト

| 機能           | サービス | デバイス | 実装済み |
|--------------|------|------|------|
| RelativeMove | PTZ  | 必須   | はい   |

### ONVIF8.6.3PTZ-デバイス用プリセット機能リスト

| 機能           | サービス | デバイス | 実装済み |
|--------------|------|------|------|
| SetPreset    | PTZ  | 必須   | はい   |
| GetPresets   | PTZ  | 必須   | はい   |
| GotoPreset   | PTZ  | 必須   | はい   |
| RemovePreset | PTZ  | 必須   | いいえ  |

## ONVIF8.7.3PTZ-デバイスのホーム位置機能リスト

| 機能               | サービス | デバイス | 実装済み |
|------------------|------|------|------|
| GotoHomePosition | PTZ  | 必須   | はい   |
| SetHomePosition  | PTZ  | 条件付き | いいえ  |

### ONVIF8.8.3PTZ-デバイス用補助コマンド機能リスト

| 機能                   | サービス | デバイス | 実装済み |
|----------------------|------|------|------|
| SendAuxiliaryCommand | PTZ  | 必須   | はい   |

### Milestone Open Network Bridgeが対応していないONVIF機能:

- 7.6.3デバイス用ユーザーハンドリング機能リスト
- 7.7.3デバイス用イベント処理機能リスト
- 7.13.3デバイス用メタデータ構成機能リスト
- 8.1.3ビデオストリーミング デバイス用MPEG4機能リスト
- 8.2.3ビデオストリーミング デバイス用H264機能リスト
- 8.9.3デバイス用音声ストリーミング機能リスト
- 8.12.3デバイス用マルチキャストストリーミング機能リスト
- 8.13.3デバイス用リレー出力機能リスト
- 8.14.3デバイス用NTP機能リスト
- 8.15.3デバイス用動的DNS機能リスト
- 8.16.3デバイス用ゼロ構成機能リスト
- 8.17.3デバイス用リレー出力機能リスト

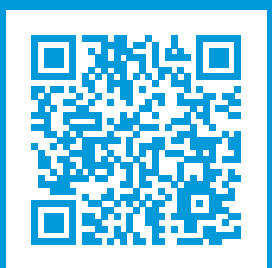

# helpfeedback@milestone.dk

Milestone について

Milestone Systems はオープンプラットフォームのビデオ管理ソフトウェア(VMS)の世界有数のプロバイダー です。お客様の安全の確保、資産の保護を通してビジネス効率の向上に役立つテクノロジーを提供しています。 Milestone Systems は、世界の 15 万以上のサイトで実証された高い信頼性と拡張性を持つソリューションによ り、ネットワークビデオ技術の開発と利用におけるコラボレーションとイノベーションを促進するオープンプ ラットフォームコミュニティを形成しています。Milestone Systems は、1998 年創業、Canon Group 傘下の独 立企業です。詳しくは、https://www.milestonesys.com/をご覧ください。

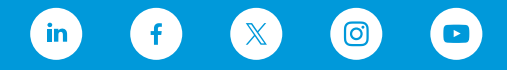